## MALINI KISHOR SANGHVI JUNIOR COLLEGE OF COMMERCE

DATE: 28/12/2020

## F.Y.J.C ONLINE ADMISSIONS (2020-2021)

### FOR OPEN CATEGORY ONLY

### (SPECIAL ROUND 1)

As per the notification issued by the Directorate of Education, online admissions to the OPEN CATEGORY (SPECIAL ROUND 1) will be conducted on 29<sup>th</sup>, 30<sup>th</sup> and 31<sup>ST</sup> December,2020.

Students are hereby informed to visit the College personally with all relevant documents on the above mentioned dates to confirm their admissions between <u>11am to 4 pm in the Seminar Hall.</u>

Note: Wearing mask is compulsory.

**Physical Verification** of the **College admission form and other** documents of students who have been allotted this College under "Special Round 1" will be conducted as per the schedule given below: **DATES: 29<sup>th</sup>, 30<sup>TH</sup> AND 31<sup>st</sup> December, 2020** TIMINGS: 11.00 am to 4.00 pm only **VENUE:** <u>Verification – 2<sup>nd</sup> Floor</u> Final Approval & Update in Govt. Portal - Seminar Hall

<u>Note:</u> Wearing of mask is compulsory.

## DOCUMENTS TO BE SUBMITTED

**1. Printout of College Admission Form** 2. Printout of Govt. Online Form Part 1 and Part 2 (Option Form) **3. Printout of Acknowledgement Receipt of Course Fees payment of** Rs24000/-4. Original Std X mark sheet + two self-attested Xerox copies

- 5. Original School Leaving Certificate + two selfattested Xerox copies.
- 6. Conversion of marks document– (mandatory for IGCSE Board students)
- 7. Original Migration Certificate + two selfattested Xerox copies ( for Other BOARDS)
- Pass Certificate- Original+ two Xerox copies (ICSE,IGCSE students only)
  Aadhar Card – one self-

**attested Xerox** 

# <u>GUIDELINES FOR FORM</u> <u>FILLING</u>

 Login to our student friendly admission portal,\_

https://admission.mkscollege.edu.in

- Create account by filling up the online registration form
- Select Junior College and FYJC from the dropdown list
- Keep your Aadhar number, Govt. Online Application number ready at the time of registration
- While creating an account, student's email id and mobile number is necessary for receiving activation link (check the inbox/junk folder of your email account) and OTP(one time password) sent to your registered mobile number

- Login with your registered email id and password (generated by the student)
- You will be directed to the payment gateway for online payment of Rs.100/- as application form fees
- Click on HDFC PAYMENT GATEWAY and make online payment of Rs.100/- using debit card/credit card/net banking facility
- You can use Visa/ MasterCard/ Rupay card etc. issued by any authorized bank for the purpose of payment.
- After payment of Rs.100/-, the online application form will be generated.
- Avoid making multiple payments if any server error message is detected. Open a new tab and login once again to find out if your application form is generated.

- Fill your application form carefully by entering all the required details. Do not leave any field blank.
- Upload your photo, signature of student and parent, and other documents as per the specifications given.
- For UDISE Number check your School Leaving Certificate
- Choose the optional subjects carefully: Hindi or Gujarati
  Mathematics or Secretarial Practice
- You can use "partial save option" till your form filling is not complete.
- After the form filling is complete, check each and every detail filled in by you thoroughly.
- Click on "Save" button to upload your application form on the portal.

- After online submission of form, you will be guided to our payment gateways- HDFC Payment Gateway/ Pay TM / CC AVENUE to make <u>Course</u> <u>Fees Payment of Rs. 24000/-</u> (Rupees Twenty Four Thousand only).
- You can use Visa/ MasterCard/ Rupay debit or credit card etc. issued by any authorized bank or Net banking facility for the purpose of payment.
- Full payment of course fees needs to be done.
- Avoid making multiple payments if any server error message is detected. Open a new tab and login once again to find out if your Course Fees payment has been done.
- On your login page, go to the dashboard to <u>"View Application form"</u> and <u>"View Acknowledgement receipt".</u>

- If you are unable to download your application form or acknowledgement receipt, you can take the printout directly by entering Ctrl+P.
- After taking the print out of the form and acknowledgement receipt, ensure that the form is physically signed by both, the student and parent.
- Submit the printout of the application form, acknowledgement receipt and all other required documents for physical verification at the College as per the given schedule.
- Online Form filling and payment of Application and Course fees should be done by the Applicant themselves.
- Logout from the admission portal after completing the process
- <u>Note</u> All admissions are <u>"Provisional"</u>, subject to the approval of the admitting

authority. Final Course fees payment receipt will be generated only after the admission is approved.

 Check your registered email id, mobile number and <u>College website</u> for <u>regular</u> <u>updates</u>.

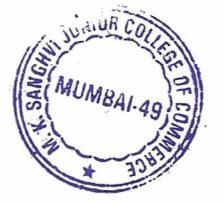

12020

**Mrs. Bina Nambiar** 

(Convener)

**Ms. Archana Shriniwas** 

#### (Vice-Principal)

VICE PRINCIPAL M. K. SANGHVI JUNIOR COLLEGE OF COMMERCE VILE-PARLE (W), MÚMBAI-49

Dr. Kesha

#### (Principal)

FRINCIPAB, M. K. SANGHVI TNIOR COLLEGE OF COMMERCE J. V. P. D. SCHEMB, ROMBAY-400 049.